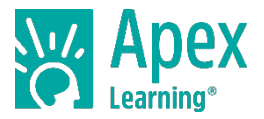

As you progress through a course, there are assignments that will need to be submitted to your ALVS teacher for grading. This guide shows how to submit paper-based and audio assignments using the Messages page.

# **Complete & Save the Assignment**

## Paper-based assignments:

Complete assignments on a computer or by hand. Use a free app, like CamScanner, to scan hand-written assignments with a smartphone or tablet.

### Audio assignments:

Record audio using a smartphone or computer. Refer to this guide for help.

Complete & save the assignment to your computer or Google Drive

Paper-based file types: pdf, doc, docx, rtf

Audio file types: mp3, m4a, wav, wma

Maximum file size: 7 megabytes

## Start a New Message

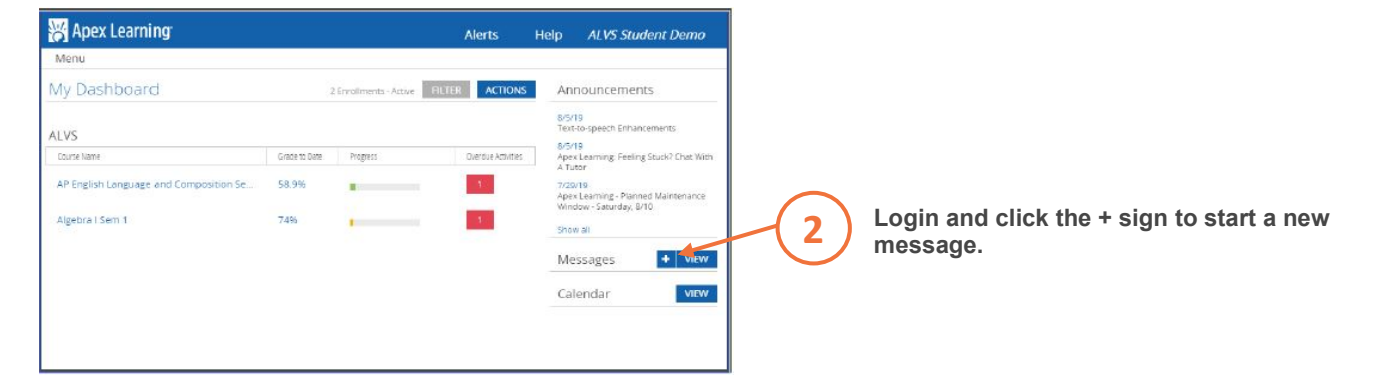

# **Attach & Submit the Assignment**

| 🎇 Apex Learning |                                                | Alerts |      | 3                       | Select your teacher                    |
|-----------------|------------------------------------------------|--------|------|-------------------------|----------------------------------------|
| Menu 🏦 Back     |                                                |        |      | $\overline{\mathbf{U}}$ |                                        |
| New Message     |                                                |        |      |                         | Enter a Subject line                   |
| To:             | New Gen Teacher                                |        |      | $\bigcirc$              | -                                      |
| Subject:        | 1.3.4 Practice                                 |        |      | $\frown$                |                                        |
| Message:        | link to shared file                            |        |      | -(5)                    | Check the Submit Homework box          |
| ſ               |                                                | ÷      |      | -(6)                    | Select the activity from the list      |
|                 | Submit Homework                                |        |      | $\frown$                | Attack the file or peets the link to a |
| Course:         | Algebra I Sem 1 (S5152616)                     |        | LБ   | .(7)                    | Attach the file or paste the link to a |
| Activity:       | Select Activity                                |        | - 18 | $\smile$                | snared file in the Message body        |
| File:           | Attach a File (Optional). Maximum size of 7 MB | 1      |      | $\frown$                |                                        |
|                 |                                                |        |      | _( 8 )                  | Click Send                             |
|                 |                                                |        |      |                         |                                        |

Questions? Contact Technical Support at support@apexlearning.com or (800) 453-1454.

Copyright 2020 Apex Learning Inc. Apex Learning® and the Apex Learning logo are either registered trademarks or trademarks of Apex Learning Inc. Advanced Placement® and AP® are registered trademarks and/or owned by the College Board, which was not involved in the production of, and does not endorse this product.